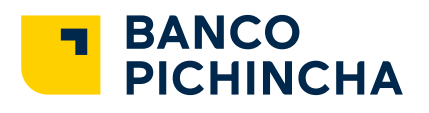

## ¿Cómo recuperar tu usuario?

Si olvidaste tu usuario de ingreso a la app Banca Móvil puedes recuperarlos siguiendo estos sencillos pasos:

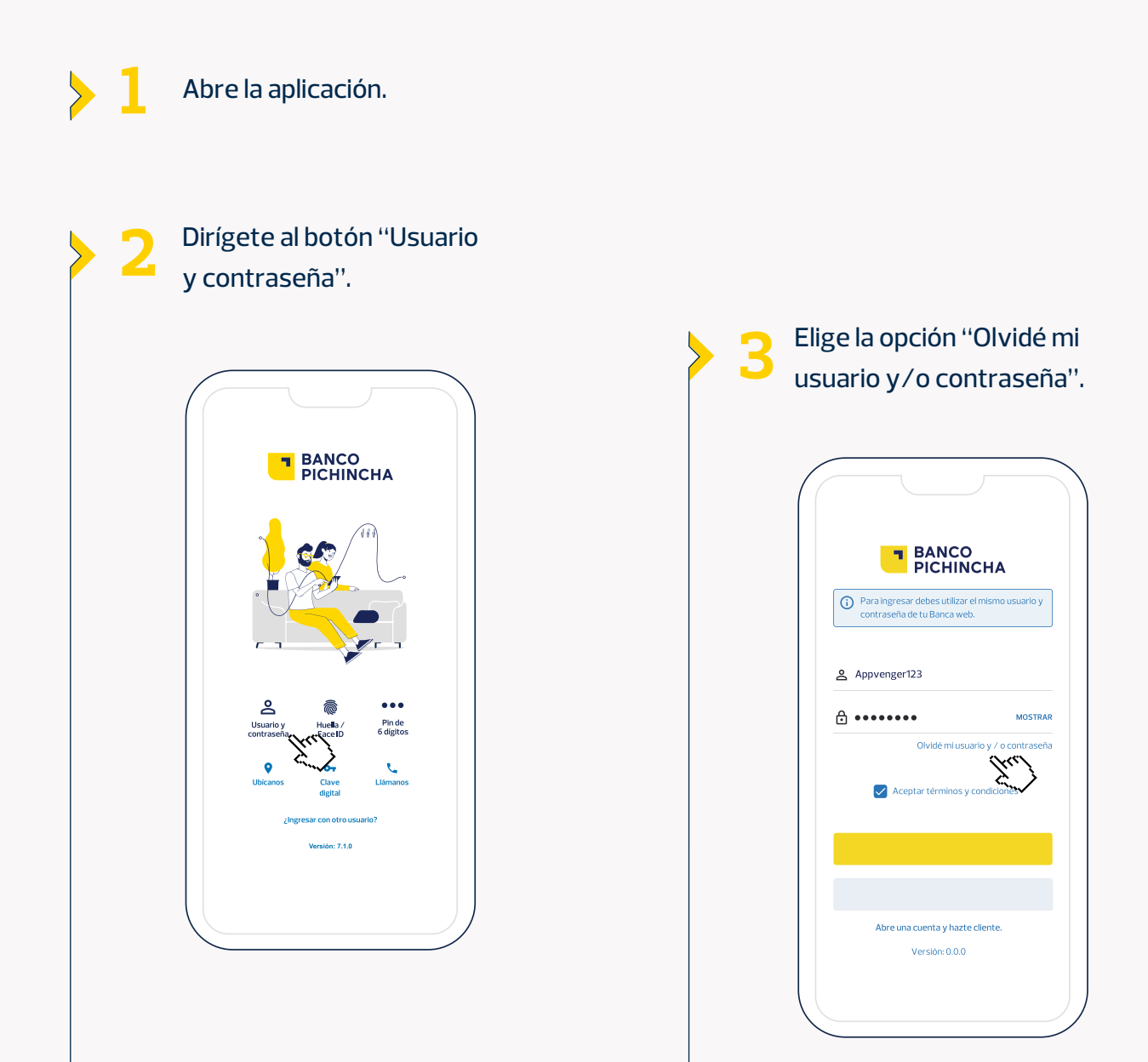

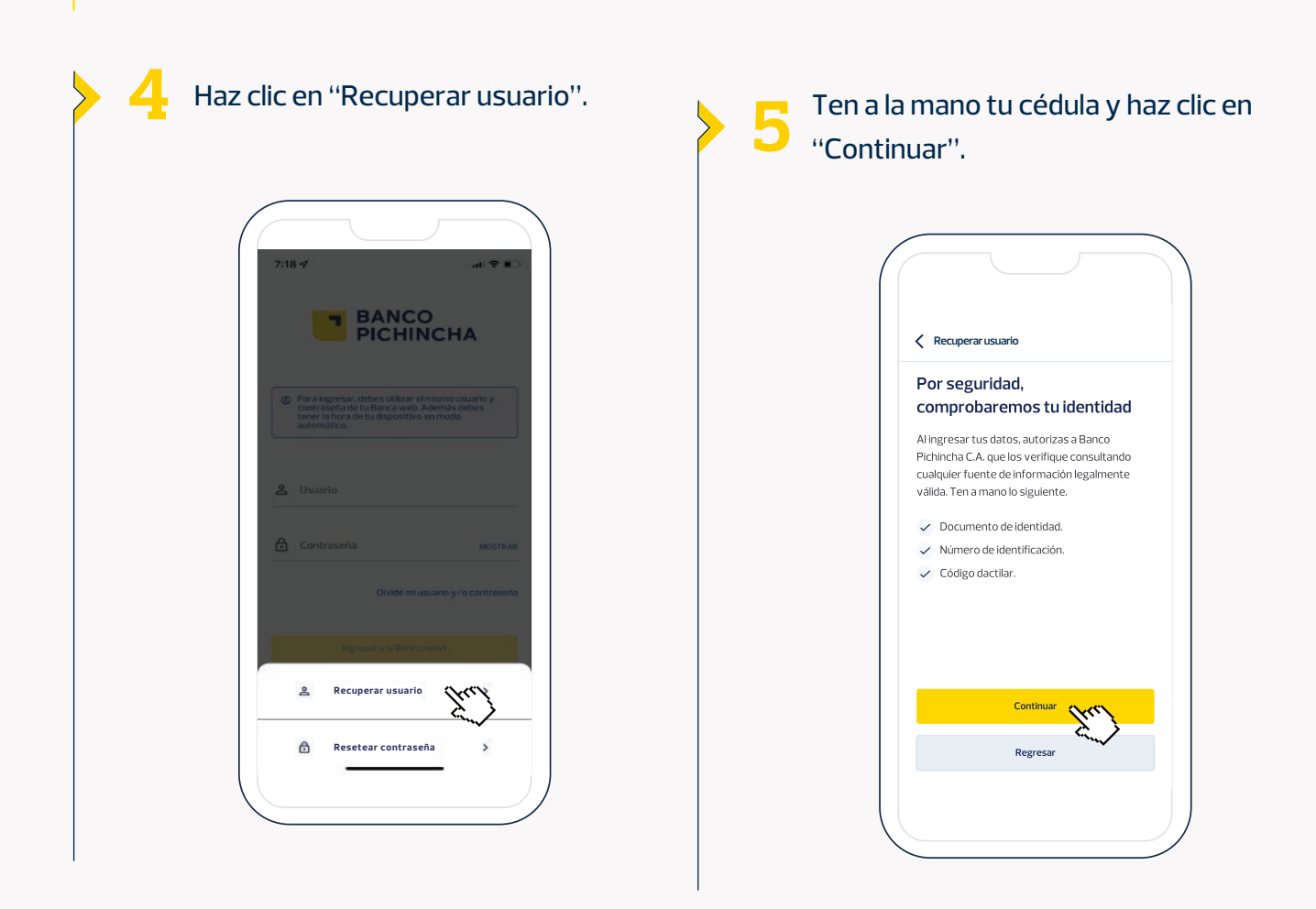

## Ingresa tu número de cédula.

| Recuperar usuario            |                                                                          |  |
|------------------------------|--------------------------------------------------------------------------|--|
| Ingresa tu número de cédula. |                                                                          |  |
| Por ahora<br>ingresand       | a este tramite podrás realizarlo<br>lo tu número de cédula de identidad. |  |
|                              |                                                                          |  |
| 18134632                     | 240                                                                      |  |
|                              |                                                                          |  |
|                              |                                                                          |  |
|                              | -                                                                        |  |

/ Ingresa tu código dactilar.

| Kecuperar usuario                        |                                                                     |
|------------------------------------------|---------------------------------------------------------------------|
| ngresa                                   | tu código dactilar                                                  |
| Asegúrate c<br>(2 letras ma<br>E1234V567 | ue el código contenga 10 dígitos<br>yúsculas y 8 números). Ej:<br>8 |
|                                          |                                                                     |
| E1234V567                                | 8                                                                   |
|                                          |                                                                     |
|                                          | Continuar                                                           |

La app te tomará una foto para comprobar tu identidad. Haz clic en "Permitir", para dar acceso a la cámara y sigue las indicaciones que aparecen en pantalla.

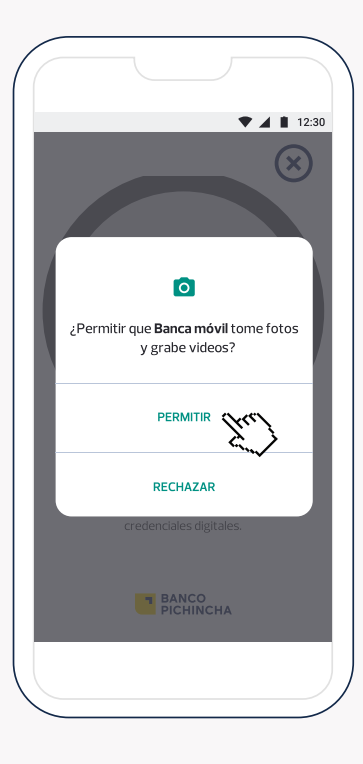

Se enviará un SMS al celular registrado con tu usuario. Si no lo recibes revisa y/o actualiza tu número celular en Banca Web o en la agencia más cercana.

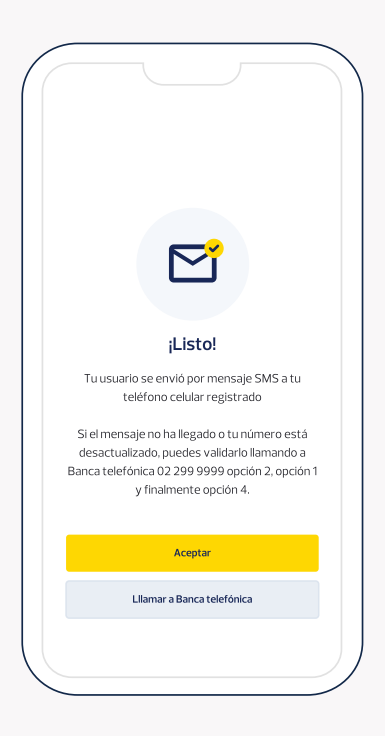

Si estás de acuerdo con la foto tomada haz clic en "Enviar foto".

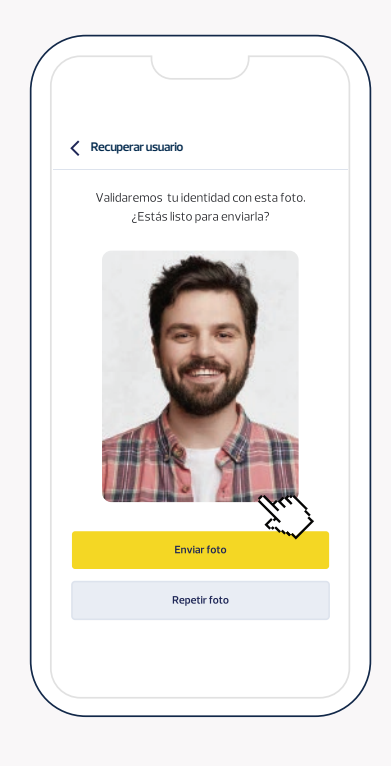

Listo ya tienes tu usuario para ingresar a Banca Móvil!

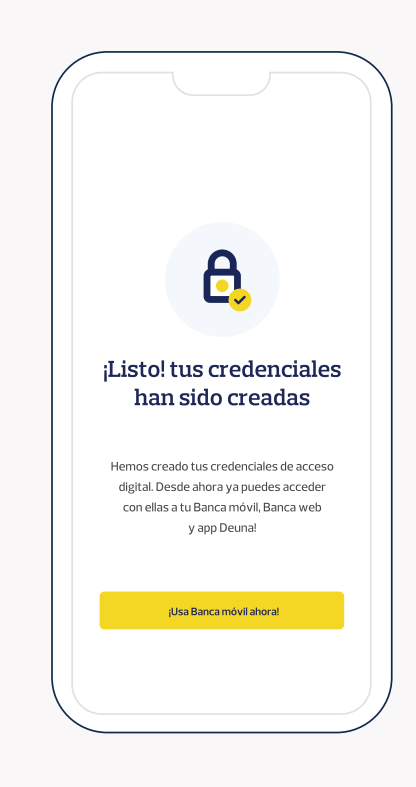